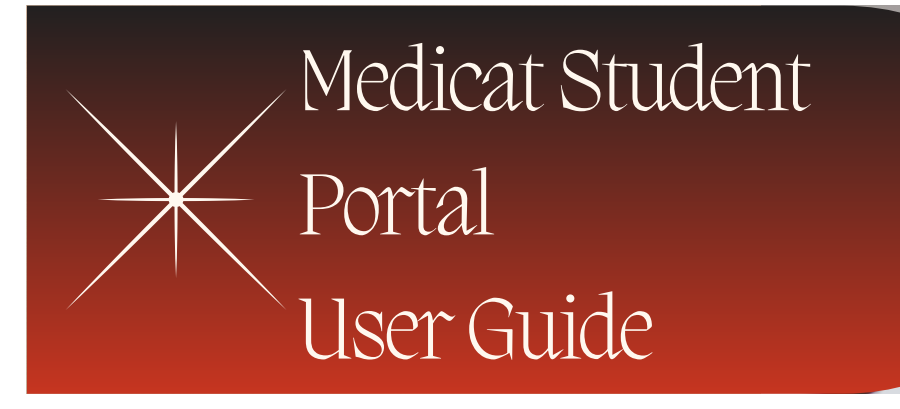

# Table of Contents

- Overview: What's Inside
- Immunizations Tab
  - Viewing History/Check Status
  - Entering dates
  - Uploading Documentation
- Insurance Tab
  - Uploading Insurance card
- Forms Tab
  - Meningitis Questionnaire
  - Tuberculosis Questionnaire
  - Meningococcal Disease Education Form
  - Consent Forms
- Message Tab
  - Sharing highly-sensitive information
- Education Tab

### Overview

Medicat is used to securely exchange information between health services, students and the health clinic.

• This user-friendly guide will make it easier to use the Medicat student portal effectively.

WHAT'S INSIDE
 Step-by-step instructions on how to access and print immunization records, scan and upload of immunization records, enter insurance information, and access to health information and campus resources will be provided.

## **Getting Started**

Welcome! You will need to sign in on to Medicat, https://njit.medicatconnect.com/ to get started.

When you login to the Patient Portal you will see a welcome message on the home page. Across the top of the welcome message is the navigation bar. Below is a summary of each navigation tab to help you input and upload all required documentation.

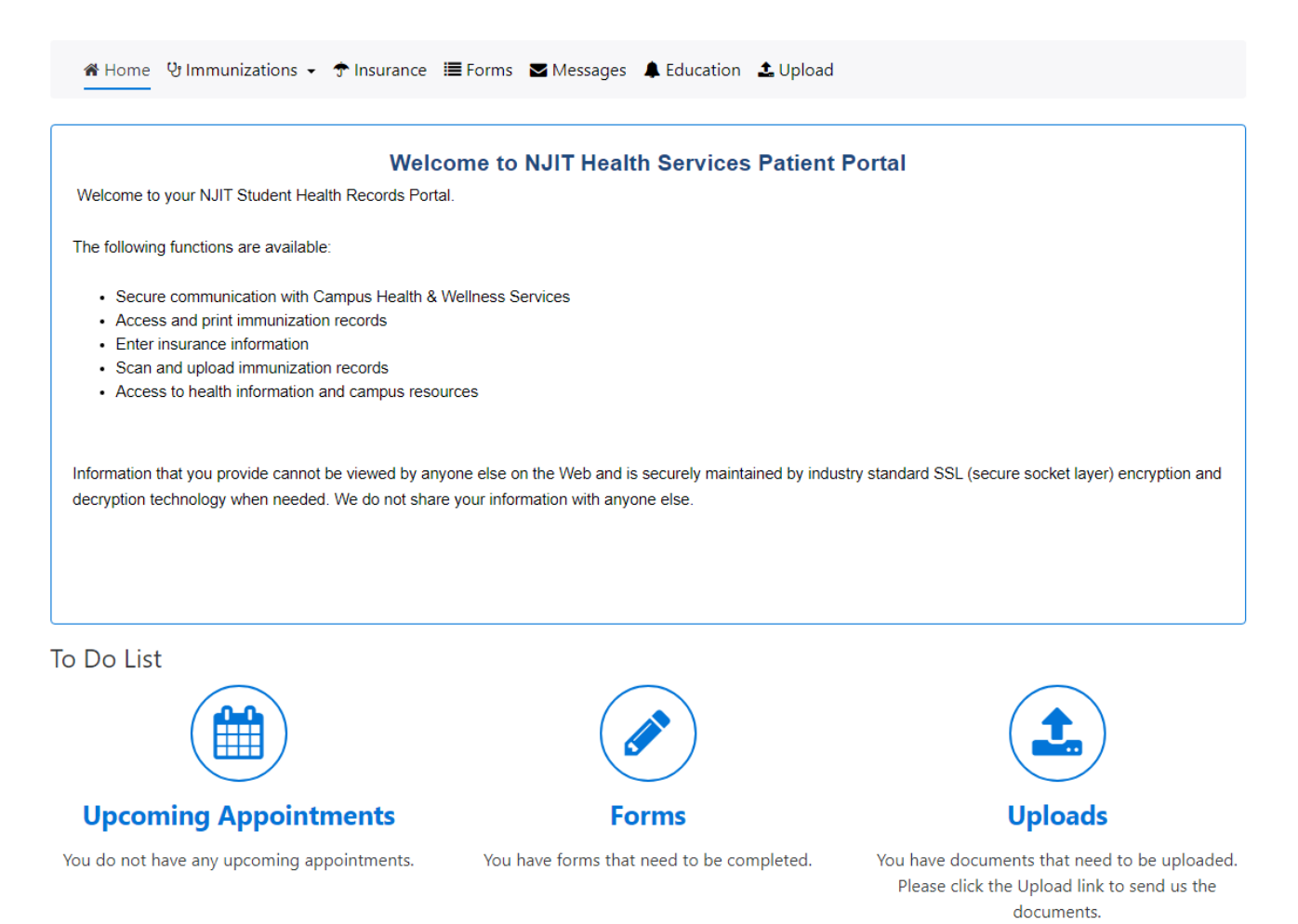

### Immunizations Tab

On the navigation bar, Immunization Tab has a drop-down menu. Select **"Enter Dates"** to enter the individual dates for required immunizations. You must enter dates and upload a copy of your immunization record in order to be compliant with immunization requirements.

If you were vaccinated in New Jersey, your immunization records may already be on file. Selecting **"View History"** will show you what immunizations are currently on file as well as your status as compliant or not. Please view history prior to enter data to ensure you are not inputting the same information.

| 🋠 Home                               | 안 Immunizations 👻 🕈 Insurance                                                                      | I Forms ■ Messages                                                                   | Leducation                                           | <b>土</b> Upload                                                       |                                                                               |
|--------------------------------------|----------------------------------------------------------------------------------------------------|--------------------------------------------------------------------------------------|------------------------------------------------------|-----------------------------------------------------------------------|-------------------------------------------------------------------------------|
| The inforr<br>uploading<br>contacted | nation listed below is the immu<br>. It may take several weeks fo<br>by a Health Services staff me | inization information that<br>r Health Services staff t<br>mber only if there is a c | at is on file for<br>o review and<br>uestion or if y | you. Your records w<br>validate the informat<br>you are missing a rec | vill be pending for review after<br>ion you submit. You will be<br>quirement. |
| 🖨 Print                              |                                                                                                    | Overall Status: Veri                                                                 | ied                                                  |                                                                       |                                                                               |
| Missing Imm                          | unization                                                                                          |                                                                                      | Reason Not                                           | Compliant                                                             |                                                                               |
| Item On File                         | Dat                                                                                                | e Received                                                                           |                                                      | Status                                                                | Historical                                                                    |

If not you were not vaccinated in New Jersey, you will need to enter the data online manually and upload documentations of your immunizations/health requirements. The data you entered won't be validated without the necessary documentation. At the top, click the drop down arrow next to Immunization, select **"Enter Dates"**. You are able to enter one or all immunizations then click the submit button once.

| se enter the dates for the immunizations below. Please enter each immunization only once.<br>If you were vaccinated in New Jersey, your immunization records may already be on file. Check your file by clicking on 'Immunization'<br>then choosing 'View History' from the drop-down menu. You do not need to submit a record for immunizations that are already on file.<br>See click Immunizations>History to view what we have on file or you can click the "print" button to view as well.<br>easles, Mumps, Rubella Requirement<br>"MMR Vaccine<br>Dose 1 mm/dd/yyyy<br>Measles Immunization Dose #1<br>mm/dd/yyyy                             |                                                  |                                                                      |                                                                                       |                                                                                                    |
|----------------------------------------------------------------------------------------------------|--------------------------------------------------|----------------------------------------------------------------------|---------------------------------------------------------------------------------------|----------------------------------------------------------------------------------------------------|
| If you were vaccinated in New Jersey, your immunization records may already be on file. Check your file by clicking on 'Immunization then choosing 'View History' from the drop-down menu. You do not need to submit a record for immunizations that are already on file see click Immunizations>History to view what we have on file or you can click the "print" button to view as well.          easles, Mumps, Rubella Requirement       Enter one or all immunizations and then click the Submit button once.         *MMR Vaccine       Submit         Dose 1       mm/dd/yyyy         @         Measles Immunization Dose #1       mm/dd/yyyy | se enter the                                     | dates for the immunizations belo                                     | w. Please enter each immunization only once                                           | ł.                                                                                                    |
| e click Immunizations>History to view what we have on file or you can click the "print" button to view as well.                                                                                                    | : If you we<br>hen choos                         | re vaccinated in New Jersey, you<br>ing 'View History' from the drop | ur immunization records may already be on<br>p-down menu. You do not need to submit a | file. Check your file by clicking on 'Immunization'<br>record for immunizations that are already on file |
| Leasles, Mumps, Rubella Requirement   Enter one or all immunizations and then cliphed button once.   *MMR Vaccine   Dose 1   mm/dd/yyyy   Measles Immunization Dose #1   mm/dd/yyyy                                                                                                    | se click Im                                      | munizations>History to view w                                        | hat we have on file or you can click the "pri                                         | int" button to view as well.                                                                             |
| *MMR Vaccine   Dose 1   mm/dd/yyyy     Dose 2   mm/dd/yyyy     Measles Immunization Dose #1                                                                                                    | easles,                                          | Mumps, Rubella Requ                                                  | irement                                                                               | Enter one or all                                                                                         |
| *MMR Vaccine<br>Dose 1 mm/dd/yyyy<br>Dose 2 mm/dd/yyyy<br>Measles Immunization Dose #1<br>mm/dd/yyyy                                                                                                    |                                                  |                                                                      |                                                                                       | immunizations and then clic<br>the Submit button once.                                                   |
| Dose 1 mm/dd/yyyy     Dose 2 mm/dd/yyyy     Measles Immunization Dose #1                                                                                                    |                                                  |                                                                      |                                                                                       |                                                                                                    |
| Dose 2 mm/dd/yyyy   Measles Immunization Dose #1  mm/dd/yyyy                                                                                                    | *MMR Va                                          | accine                                                               |                                                                                       | 🕒 Submit                                                                                                 |
| Measles Immunization Dose #1                                                                                                    | *MMR Va                                          | mm/dd/yyyy                                                           |                                                                                       | 🖺 Submit                                                                                                 |
| Measles Immunization Dose #1                                                                                                    | *MMR Va                                          | mm/dd/yyyy<br>mm/dd/yyyy                                             |                                                                                       | 🖺 Submit                                                                                                 |
| mm/dd/yyyy                                                                                                    | *MMR Va                                          | mm/dd/yyyy<br>mm/dd/yyyy                                             |                                                                                       | 🖺 Submit                                                                                                 |
|                                                                                                    | *MMR Va<br>Dose 1<br>Dose 2<br>Measles           | mm/dd/yyyy<br>mm/dd/yyyyy<br>Immunization Dose #1                    |                                                                                       | P Submit                                                                                                 |
|                                                                                                    | *MMR Va<br>Dose 1<br>Dose 2<br>Measles<br>mm/dd/ | mm/dd/yyyy<br>mm/dd/yyyy<br>Immunization Dose #1                     |                                                                                       | P Submit                                                                                                 |

To upload your file, you can select the upload tab in the navigation bar at the top or at the bottom right of your homepage screen in the "To Do List" section click the **"Upload"** icon.

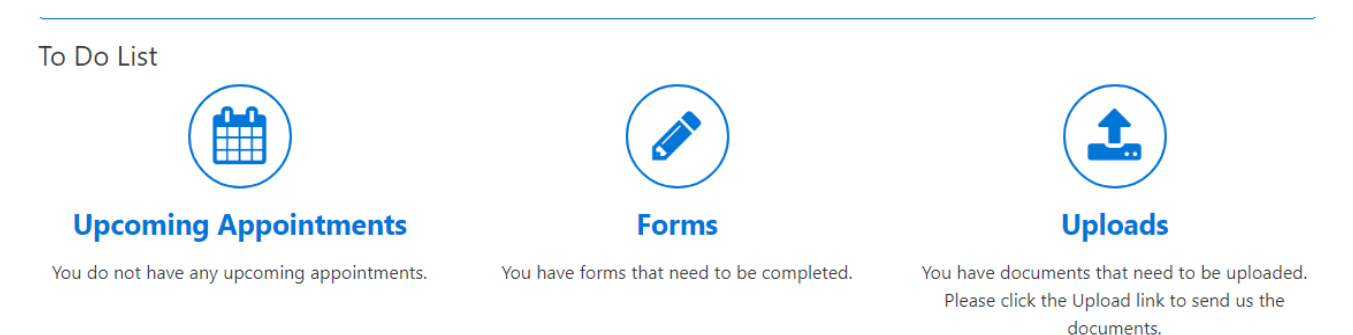

Scroll down to the drop-down menu and select type of document you will be uploading, e.g., "Immunization History ", "Chest X-Ray". The list of acceptable document types is provided below.

Click **Select File** to browse your computer for the document you will upload and click Upload.

Please make sure you upload all the required forms.

| 眷 Home ♡Immunizations - ㅎ Insurance 篇 Forms                                                                                                    |
|----------------------------------------------------------------------------------------------------|
|                                                                                                    |
| Instructions                                                                                                    |
|                                                                                                    |
| Only upload each document once.                                                                                                    |
| <ul> <li>Browse to your file. It must be smaller than 4MB. Scan in black and white, or at a setting of 150 DPI to achieve a smaller file.</li> <li>Click Upload. Your records will be pending for review after uploading. We (Student Health Services) will review and update your healthforms in the order received.</li> </ul> |
|                                                                                                    |
|                                                                                                    |
|                                                                                                    |
|                                                                                                    |
| pes of Documents that may be uploaded:                                                                                                    |
| nvid Report                                                                                                    |
| DVID Vaccine Record                                                                                                    |
| RA                                                                                                    |
| imunization History                                                                                                    |
| b Titers For Immunizations                                                                                                    |
| edical Exemption                                                                                                    |
| PD Results                                                                                                    |
| ligious Exemption                                                                                                    |
| ioose document you are uploading:                                                                                                    |
| Immunization History                                                                                                    |
|                                                                                                    |
| ease upload your NJIT Immunization records                                                                                                    |

Select File

Documents already on file

Your file will be listed with the date it was submitted in the section titled "Documents already on file."

| Select File                                |           |
|--------------------------------------------|-----------|
| Documents already on file                  |           |
| Immunization History received on 4/11/2023 | View File |

#### Insurance Tab

To add your current health insurance information, go to the top of the page and click on insurance. Next click on "**Add New**' and add the necessary information.

| Please enter your insurance information. You may take a picture of your card and upload it to the Student Portal. You must bring your insurance car<br>with you each time you visit Health Services. |                                                                                 |                                                                                                    |
|----------------------------------------------------------------------------------------------------|---------------------------------------------------------------------------------|----------------------------------------------------------------------------------------------------|
| dd New Sew Insurance Insurance Company*  Policy Number *  Policy Number  Group Number  Upload Card  Front Back                                                                                       | ease enter your insurance information<br>th you each time you visit Health Serv | n. You may take a picture of your card and upload it to the Student Portal. You must bring your insurance ca<br>rices. |
| Insurance   Insurance Company*   Image: Company Company   Policy Number *   Policy Number   Group Number   Group Number   Upload Card   Front                                                        | dd New                                                                          |                                                                                                    |
| Insurance Company*  Policy Number *  Policy Number  Group Number  Upload Card  Front Back                                                                                                    | lew Insurance                                                                   |                                                                                                    |
| Insurance Company*                                                                                                    |                                                                                 |                                                                                                    |
| ✓ Policy Number  Policy Number Group Number Upload Card Front Back                                                                                                    | Insurance Company*                                                              |                                                                                                    |
| Policy Number <b>*</b> Policy Number Group Number Upload Card Front Back                                                                                                    |                                                                                 | ~                                                                                                    |
| Policy Number Group Number Upload Card Front Back                                                                                                    | Policy Number 🌟                                                                 |                                                                                                    |
| Group Number Group Number Upload Card Front Back                                                                                                    | Policy Number                                                                   |                                                                                                    |
| Group Number Upload Card Front Back                                                                                                    | Group Number                                                                    |                                                                                                    |
| Upload Card       Front       Back                                                                                                    | Group Number                                                                    |                                                                                                    |
| Front Back                                                                                                    | Upload Card                                                                     |                                                                                                    |
|                                                                                                    | Front Back                                                                      |                                                                                                    |
| Policy Holder Information                                                                                                    | Policy Holder Informat                                                          | tion                                                                                                    |

Please make sure you upload the front and back of the card. Once the information is entered, select "**Add**" at the bottom on the page.

#### Forms Tabs

Required forms that must be completed online are identified with a red asterisk (Tuberculosis Questionnaire, Meningitis Questionnaire, Meningococcal Disease Education, and Consent for Treatment ).

You may view and download health forms under this tab as well. Forms are also available on the Health Services website.

#### Forms

Meningitis Questionnaire - New Jersey\* All incoming students must complete this form.

**Tuberculosis Questionnaire** All students must complete this form.

Meningococcal Disease Education Form Please click on the form. I have acknowledge that I have received and read the information contained in the form.

#### Message Tab

This is where you will find secure messages from Health Services staff regarding record compliance or missing documents. If you are seen for a health services visit, this is where follow-up messages from your provider will go, such as lab results. You can also send messages that are secure and confidential to the health services providers from this tab.

```
    Home ♥Immunizations 

            Insurance I Forms ▲ Messages ▲ Education ▲ Upload

    Please call NJIT Student Health at 973-596-3621or 3697 for any questions. If you are experiencing a Medical Emergency call 911. Non-emergencies call Campus Safety at 973-596-3111.
    Inbox ▲ Sent
```

#### **Education Tab**

This tab access information sheets about common health conditions affecting young adults.

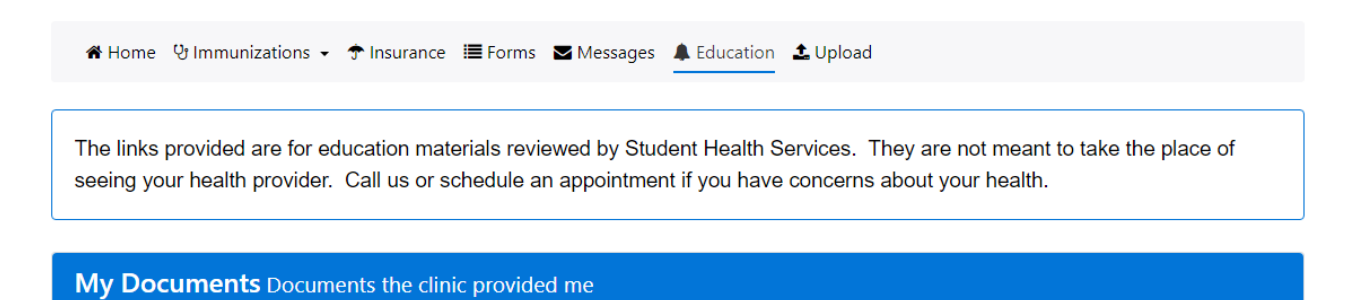

| Chlamydia               |  |
|-------------------------|--|
| Free STI testing sites  |  |
| Genital Herpes          |  |
| Gonorrhea               |  |
| HPV for women           |  |
| HPV information         |  |
| HPV information for men |  |
| Syphilis                |  |
| Trichomonas             |  |
|                         |  |
|                         |  |
| HIV basic information   |  |
| Preventing HIV          |  |
|                         |  |

If you are experiencing any issues please contact health services at healthservices@njit.edu.